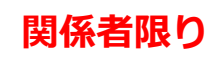

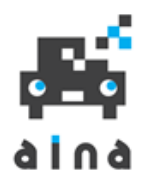

# 代理人用

# OSS申請共同利用システム 【AINAS】

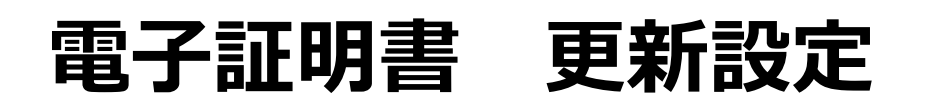

C 公益財団法人自動車情報利活用促進協会

Ver 2.0

2024.12.19改編

#### 事前にご確認ください

2025年1月より利用者自身で電子証明書アップロードをして頂きます。 アップロード後は、電子証明書情報がAINASに自動反映されます。 (一部、手入力が必要な箇所がございます。) なお、申請中の案件が無い状態で設定していただくことを推奨いたします。 ※詳細は下記手順をご参照ください。

### **1** AINASにログインします。

- ① 管理者ユーザーのログイン ID/パスワードを入力します。
- ② ログインボタンをクリックします。

| 0SS申請共同利用システム(代理人業務 | アブリケーション)                                                      |   |
|---------------------|----------------------------------------------------------------|---|
| 1                   | ログイン ログインID sample1 パスワード ・・・・・・・・・・・・・・・・・・・・・・・・・・・・・・・・・・・・ | - |

※管理者ユーザーのログインIDは利用登録通知書に記載して おります。 \_\_\_\_\_

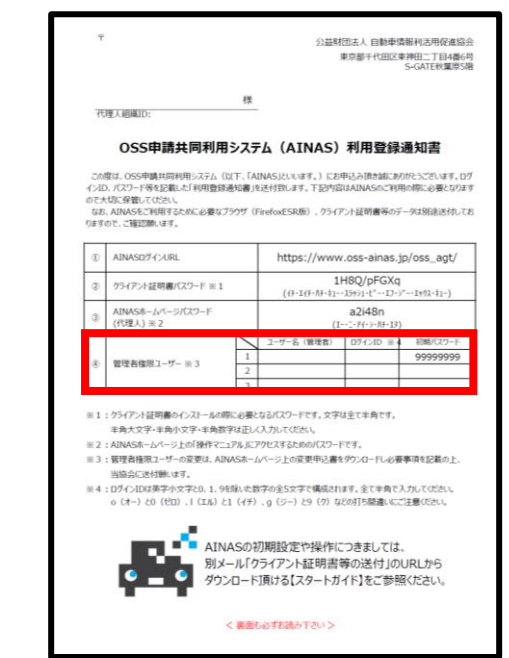

### **2** 電子証明書を、AINASに登録します。

#### ①「代理人組織管理」をクリックします。

| OSS申請共同利用シス                                                     | ステム(代理人業務) | アプリケーション | )       | 登録車OSS納付 | 軽OSS納付 |  | · · · · · · · · · · · · · · · · · · · |   |
|-----------------------------------------------------------------|------------|----------|---------|----------|--------|--|---------------------------------------|---|
| 申請データ統計検索                                                       | 代理人ユーザー管理  | 代理人組織管理  | 代理人拠点管理 | 各種ダウンロード |        |  |                                       | j |
| お知らせ案内検索                                                        |            | ) [      |         |          |        |  |                                       |   |
| 登録日     対象       白     全ての利用者様     登録車申請を行う利用者様   軽自動車申請を行う利用者様 |            |          |         |          |        |  |                                       |   |
| Q 検索 リセッ                                                        |            |          |         |          |        |  |                                       |   |

### ② 「代理人組織ID」をクリックします。

| 代理人組織検索        |               |                |                 |
|----------------|---------------|----------------|-----------------|
| 代理人組織ID        |               |                |                 |
| 0              |               |                |                 |
| Q 検索 リセット      | ]             |                |                 |
| <前 1 2 3 4     | 5 6 次>        |                | 1 - 20          |
| へ ∨<br>代理人組織ID | △ ∨<br>代理人組織名 | △ ∨ 代理人組織名(略称) | へ ~<br>代理人ステータス |
| 1              | 行政書士利活用事務所    | 行政書士利活用事務所     | OSS申請可能         |

### ③「代理人証明書登録」をクリックします。

| 0000曲時世回利用2.5 | 7 ニル (伊通工業務マプリケーション)    |              | 资标志occia/d 和occia/d | 11 11 11 11 11 11 11 11 11 11 11 11 11 |
|---------------|-------------------------|--------------|---------------------|----------------------------------------|
| 055中請共同利用ン    | ペチム (代理人業務アプリリーション)     |              | 豆銀甲のSS制作」 単語のSS制作   | ロジアウト 登埋者                              |
| 申請テータ統計検索     | 代理人ユーザー管理 代理人組織管理 代理人拠点 | 気管理 各種タウンロード |                     |                                        |
| 代理人組織照会       |                         |              |                     |                                        |
| 代理人組織ID       | 1                       |              |                     |                                        |
| 代理人組織名        | 行政書士利活用事務所              |              |                     |                                        |
| 代理人組織名(略称)    | 行政書士利活用事務所              |              |                     |                                        |
| 代理人ステータス      | OSS申請可能                 |              |                     |                                        |
| 新車新規申請可否      | 可能                      |              |                     |                                        |
| 中古新規申請可否      | 可能                      |              |                     |                                        |
| 移転登録申請可否      | 可能                      |              |                     |                                        |
| 変更登録申請可否      | 可能                      |              |                     |                                        |
| 記載変更申請可否      | 可能                      |              |                     |                                        |
| 一時抹消申請可否      | 可能                      |              |                     |                                        |
| 永久抹消申請可否      | 可能                      |              |                     |                                        |
| 移転一時申請可否      | 不可                      |              |                     |                                        |
| 移転永久申請可否      | 不可                      |              |                     |                                        |
| 変更一時申請可否      | 不可                      |              |                     |                                        |
| 継続検査申請可否      | 可能                      |              |                     |                                        |
| (軽)新車新規申請可否   | 可能                      |              |                     |                                        |
| (軽) 継続検査申請可否  | 可能                      |              |                     |                                        |
|               | 登録日時                    | 屋号(漢字)       | 氏名又は代表者名(漢字)        | 証明書有効期限                                |
| 代理人証明書        | 2016/08/10 12:00        | 行政書士利活用事務所   | 利活用 太郎              | 2019/09/10                             |
|               | 2025/01/06 12:00        |              |                     |                                        |
|               |                         |              |                     |                                        |
| ↑ 一覧に戻る 🖉     | 代理人組織更新 + 代理人証明書登録      |              |                     |                                        |
|               |                         | <u> </u>     |                     |                                        |
|               | (3)                     | >            |                     |                                        |
|               |                         | 2            |                     |                                        |

### ④ 「参照」をクリックします。

| OSS申請共同利用シ | ステム(代理人業務)   | アプリケーション | ·)      | 2        | 登録車OSS納付 | 軽OSS納付 | ログアウト 管理者 |
|------------|--------------|----------|---------|----------|----------|--------|-----------|
| 申請データ統計検索  | 代理人ユーザー管理    | 代理人組織管理  | 代理人拠点管理 | 各種ダウンロード |          |        |           |
| 代理人証明書登錄   | <b></b>      |          |         |          |          |        |           |
| 署名用証明書ファイル | を登録します。      |          |         |          |          |        |           |
| 証明書ファイル    | 参照 ファイルオ     | が選択されていま | せん。     |          |          |        |           |
| 証明書パスワード   |              | >        |         |          |          |        |           |
|            | <b>(4)</b> √ | S        |         | ✓ 確定     | [        | 戻る     |           |

⑤「行政書士電子証明書」もしくは行政書士法人の 「商業登記電子証明書」を選択して、「開く」を クリックします。

| 🥶 ファイルのアップロード                                     |                  | ×             |
|---------------------------------------------------|------------------|---------------|
| $\leftrightarrow \rightarrow \checkmark \uparrow$ | ~ C              | م             |
| 整理・ 新しいフォルダー                                      | ≣ .              |               |
| > ● OneDrive - Perso 名前                           | 更新日時             | 種類            |
| ────────────────────────────────────              | 2022/04/14 11:32 | Personal Info |
| デスクトップ *                                          |                  |               |
|                                                   |                  |               |
|                                                   |                  |               |
|                                                   |                  |               |
|                                                   |                  |               |
|                                                   |                  |               |
|                                                   |                  |               |
| ファイル名(N): 行政書士電子証明書.p12                           | → すべてのファイル (*.*) | ~             |
|                                                   | 開<(0) ▼ 4        | キャンセル         |
|                                                   | $\overline{(5)}$ |               |

※ 必ず拡張子が「.p12」のファイルを選択してください。

#### ⑥「証明書パスワード」にセコムのPINコードもしくは 商業登記電子証明書のパスワードを入力し「確定」を クリックします。

| OSS申請共同利用シ  | ステム(代理人業務) | アプリケーション  | <i>י</i> ) |              |               | 登録車OSS納付  | 軽OSS納付 |   | ログアウト 管理者 |
|-------------|------------|-----------|------------|--------------|---------------|-----------|--------|---|-----------|
| 申請データ統計検索   | 代理人ユーザー管理  | 代理人組織管理   | 代理人拠点管理    | 各種ダウンロード     |               |           |        |   |           |
| 代理人証明書登録    | ł          |           |            |              |               |           |        |   |           |
| 署名用証明書ファイルを | を登録します。    |           |            |              |               |           |        |   |           |
| 証明書ファイル     | 参照 行政書士    | 電子証明書.p12 |            |              |               |           |        |   |           |
| 証明書パスワード    |            |           |            |              |               |           |        |   |           |
|             | 6          | >         |            | $\checkmark$ | <sub>確定</sub> |           | 戻る     | ] |           |
|             | $\sim$     | 2         |            |              |               | <i></i> М |        |   |           |

### ⑦「代理人証明書更新」をクリックします。

| OSS申請共同利用シ   | ステム(代理人業務)       | アプリケーション | /)      | 登録車OSS納付 軽OSS納付 ログアウト 管理         | 睹 |
|--------------|------------------|----------|---------|----------------------------------|---|
| 申請データ統計検索    | 代理人ユーザー管理        | 代理人組織管理  | 代理人拠点管理 | 各種ダウンロード                         |   |
| 代理人証明書照会     | 1                |          |         |                                  |   |
| 登録日時         | 2025/01/06 12:00 | )        |         |                                  |   |
| 屋号(カナ)       |                  |          |         |                                  |   |
| 屋号(漢字)       | 行政書士利活用事務        | 所        |         |                                  |   |
| 氏名又は代表者名(カナ) |                  |          |         | 先ほどの証明書ファイルから、屋号などの情報が自動で反映されます。 |   |
| 氏名又は代表者名(漢字) | 利活用 太郎           |          |         | ・屋号(漢字)                          |   |
| 郵便番号         |                  |          |         | ・氏名又は代表者名(漢字)                    |   |
| 住所(都道府県~番地)  | 東京都千代田区東神        | 町二丁目4番6号 |         | ・住所(都道府県~番地)                     |   |
| 住所(建物名等)     |                  |          |         | ·住所(建物名等)                        |   |
| 証明書有効期限      | 2027/01/06       |          |         | ·証明書有効期限                         |   |
| 利用開始日        |                  |          |         |                                  |   |
| ▲ 戻る 化理      | 人証明書更新           |          |         |                                  |   |

# 電子証明書情報の入力

#### ⑧ 下記 【1】~【5】へ、スペースも含め正確に入力してください。

| OSS申請共同利用シ   | ステム(代理人業務アプリク         | <b>ケーション)</b>  | 登録           | <mark>車OSS納付</mark> 軽OSS納付 | ログアウト 管理者 |
|--------------|-----------------------|----------------|--------------|----------------------------|-----------|
| 申請データ統計検索    | 代理人ユーザー管理 代理人         | 組織管理 代理人拠点管理   | 各種ダウンロード     |                            |           |
| 代理人証明書更新     | Ť                     |                |              |                            |           |
| 電子証明書の内容通り   | に入力してください。値に誤りか       | ある場合は申請で発表せん。  | 証明書パスワードは更   | 新の都度入力が必要です。               |           |
| 登録日時         | 2025/01/06 12:00      |                |              |                            |           |
| 屋号(カナ)       | ギョウセイショシリカツヨウジムシ      | · 1            | フリガナ         | を入力                        |           |
| 屋号(漢字)       | 行政書士利活用事務所            |                |              |                            |           |
| 氏名又は代表者名(カナ) | 利活用 太郎                | [2]            | フリガナ         | を入力                        |           |
| 氏名又は代表者名(漢字) | 利活用 太郎                |                |              |                            |           |
| 郵便番号         | 123-4567              | <b>3</b>       | 郵便番号         | を入力                        |           |
| 住所(都道府県~番地)  | 東京都千代田区東神田二丁          | <b>目4番6号</b>   |              |                            |           |
| 住所(建物名等)     |                       |                |              |                            |           |
| 証明書有効期限      | 2027/01/06            |                |              |                            |           |
| 利用開始日        | 2025/01/06 💾          | [4] )          | 入力当日         | の日付                        |           |
| 証明書パスワード     | ••••                  |                |              |                            |           |
|              |                       |                | ✓ 確定         | ( <b>9</b> ) 戻る            |           |
| 【5<br>译      | 、<br>】セコムPI<br>商業登記電子 | Nコードも<br>証明書パス | しくは<br>、ワードを | ふ<br>2入力                   |           |

※ 1文字でも入力誤りがあると、OSS申請時にエラーとなります。 正確に入力してください。

⑨ 入力が完了したら「確定」をクリックします。

以上で、電子証明書の入力は完了です。 以降は、担当者ユーザーでログインのうえ、OSS申請の データ作成を行うことができます。

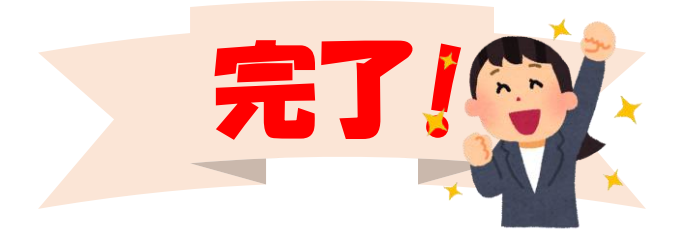